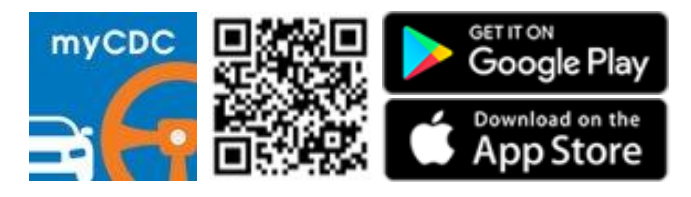

## **3-STEP TO CHECK CAR ALLOCATION**

## Step 1: Login

- A) Select "Login"
- B) Key in your "Learner ID" /"Password"

COMFORTDELGRO

Login

Login

Online E-Trial / Learning

Enrol Now

Comfort DelGro Mana Centre

Test Dates

Merchandise

B

DRIVING CENTRE

Ë

Ø

Forgot password?

 $\supset$ 

Login

C) Click "Login"

Learner ID

Password

£

0

ĺIJ

Home

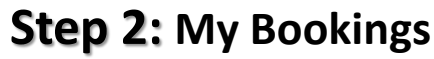

- A) Select "My Bookings"
- B) Click on "View Allocation Map" on your lesson date/time to check your car allocation

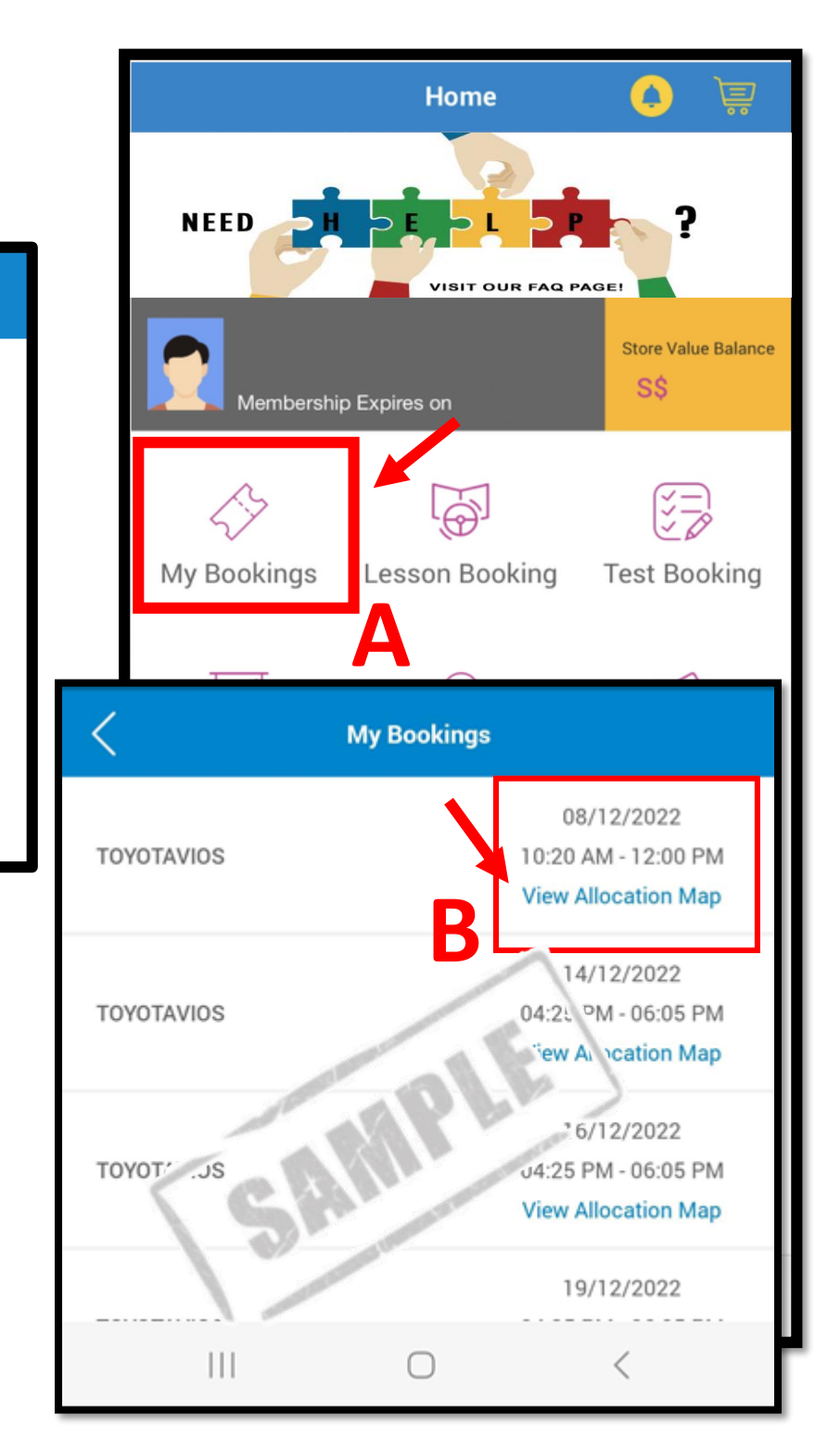

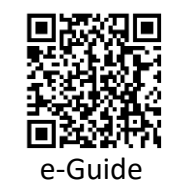

## Step 3: Allocation Map

Information for car # and location will be reflected before lesson. Proceed to the carpark to look for your car #.

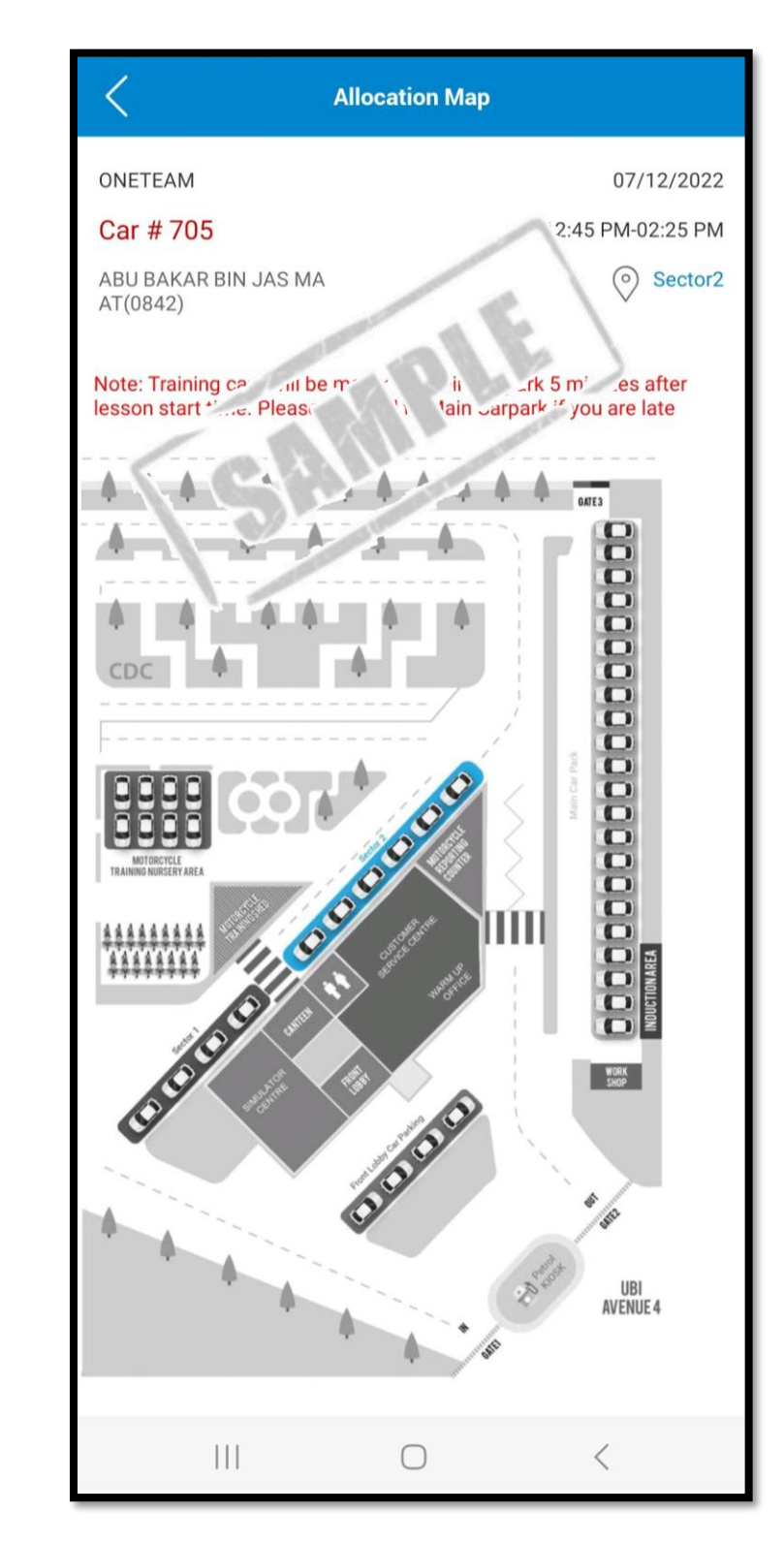